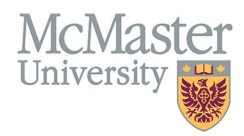

# How to Add Proxy

TARGET AUDIENCE: *FACULTY* Updated April 27, 2023

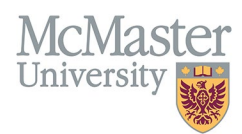

### **OVERVIEW**

Adding a proxy(s) in the FHS DB is essentially assigning a delegate(s) who will be able to manage your CV data on your behalf.

## LOGIN TO FHS DB

Login to the system using your MacID/password or local login.

If you have any questions about how to login, refer to this user guide on our website <u>How to Login to FHS DB</u>

#### HOW TO ADD A PROXY

Select "Assign Proxy" on the left-hand drop-down menu.

#### 🖀 Assign Proxy

You will be able to see who you have already assigned as a proxy under "Current Proxies." You can search through your existing proxies using the search filter.

| Current Proxies             |                   | Can search through existing  | 1               |
|-----------------------------|-------------------|------------------------------|-----------------|
| Showing 1 to 1 of 1 entries |                   | proxies that you have added. | Filter          |
| Name                        | Email Address     | 🔶 Last Login                 |                 |
| test 2 test                 | test2@mcmaster.ca |                              | ā               |
| Show 25 v entries           |                   |                              | Previous 1 Next |

If you wish to add a proxy to your current proxy list, you will need to search the database first to see if the user exists. You can search by the users first name, last name, or email address. It is recommended you search by name as users may be in the database with a different email than expected.

If the user already exists in the system, select the icon under "Add and Notify." This will add the proxy to your current proxies list and notify the user that they now have the ability to manager your CV data in the FHS DB.

| Luser Search                |            |                                                  |                                                                 |                                                    |                |
|-----------------------------|------------|--------------------------------------------------|-----------------------------------------------------------------|----------------------------------------------------|----------------|
| Last Name<br>bauce          |            |                                                  | First Name                                                      |                                                    |                |
| Email                       |            |                                                  | Search<br>tr                                                    | h prexisting users before<br>rying to add a proxy. | Q Search Deset |
| Showing 1 to 3 of 3 entries |            | If the user exists<br>them to your pr<br>and not | already, you can add<br>xxy list using the add<br>ify function. |                                                    | Filter         |
| Last Name                   | First Name | 🔶 Email                                          |                                                                 | Add and Notify                                     | \$             |
| Bauce                       | Melissa    | baucemh@mcmaster                                 | .ca                                                             | <u>2</u> +                                         |                |

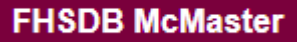

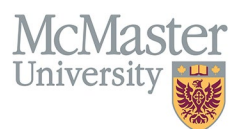

If the user does not already exist in the FHS-DB, you will see the "Add User" icon appear. This will only appear if you have already searched through existing users.

| Luser Search                |            |                            |                  |                                                              |                         |
|-----------------------------|------------|----------------------------|------------------|--------------------------------------------------------------|-------------------------|
| Last Name                   |            | First Name                 |                  |                                                              |                         |
| testing                     |            |                            |                  |                                                              |                         |
| Email                       |            |                            |                  |                                                              |                         |
| Showing 0 to 0 of 0 entries |            | User does not exist based  | on my search.    | If the user does not already<br>exist in the FHS-DB, you can | کے Search کے Reset      |
| Last Name                   | First Name | Email                      | 🖨 Add and Notify | add the user using this function.                            | \$                      |
|                             |            | No data available in table |                  |                                                              |                         |
| Show 25 Tentries            |            |                            |                  |                                                              | Previous Next  Add User |

To add a new user, you will need to select the "Add User" icon and provide the last name, first name, and email address. Please use proper case when adding a new user's name (ex. Jane Smith = proper case, jane smith = not proper case). It is recommended to provide a McMaster email address (if applicable) when adding a new user. Once you have added their information select save.

| 🛓 Add User          | ×           |
|---------------------|-------------|
| Last Name           | First Name  |
| Jane                | Smith       |
| Email Address       |             |
| smithj2@mcmaster.ca |             |
|                     | Save × Back |

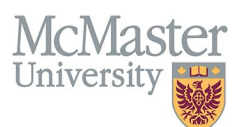

If the user already exists in the system based on the information you have provided you will get the following warning message. You will need to use the user search function to find the pre-existing user.

| L Add User                                                                        | ×           |
|-----------------------------------------------------------------------------------|-------------|
| The entered email belongs to an existing user, please find them via the search.   |             |
| Last Name                                                                         | First Name  |
| Bauce                                                                             | Melissa     |
| Email Address                                                                     |             |
| baucemh@mcmaster.ca                                                               |             |
| • The entered email belongs to an existing user, please find them via the search. |             |
|                                                                                   | Save × Back |
|                                                                                   |             |

If you wish to remove a proxy that no longer needs access to manage your CV data, you can delete them from the current proxies list using the garbage icon.

| Current Proxies             |                   |              |                 |
|-----------------------------|-------------------|--------------|-----------------|
| Showing 1 to 1 of 1 entries |                   |              | Filter          |
| Name                        | Email Address     | 🝦 Last Login | access.         |
| test 2 test                 | test2@mcmaster.ca |              | ā               |
| Show 25 v entries           |                   |              | Previous 1 Next |

If you spelt the proxy's name incorrectly or used improper cases, you can use the edit function to correct it.

| Current Proxies             |                   |                           |
|-----------------------------|-------------------|---------------------------|
| Showing 1 to 1 of 1 entries |                   | Allow you to edit Proxy's |
| Name                        | Email Address     | Last Login                |
| test 2 test                 | test2@mcmaster.ca | <b>*</b> / ā              |
| Show 25 v entries           |                   | Previous 1 Next           |

## **BEST PRACTICES**

- Please try to keep your proxy list up to date.
- Always search for pre-existing users before adding a proxy.
- If a proxy has a McMaster email address, please use that email address when adding new users.
- Remember that proxy access allows a delegate to update/add information for your entire CV.

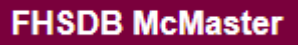

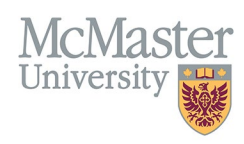

**NEED SUPPORT?** 

All FHS DB User Guides can be found on the FHS DB website